## 1

 CDを入れると右のような画面がでます
(出ない方はマイコンピュータからCD を起動してください)
上から2つ目の
「ユーティリティインストール」
をクリックします。

\* F D・ホームページからダウンロード した方は・・・・

「SU-110B(SL-120)フォルダ」を開きます 「Utility」フォルダを開きます 「Setup」をダブルクリックします

## 2

3

でます。このまま

をクリックします。

\* 自分で管理出来るのであれば インストール先のフォルダは 自由に選択してかまいません。

「次へ」

すると右画面がでますので 「次へ」 をクリックします。

| WIRELESS LAN SU-110B           |
|--------------------------------|
| ドライバ インストール                    |
| ユーティリティ インストール                 |
| 取扱説明書                          |
| Adobe® Acrobat® Reader® インストール |
| アイコムホームページへ                    |
| 終了                             |
|                                |

## Icom Wireless LAN SU-110B ユーティリティインストール

Icom Wireless LAN SU-110B ユーティリティ

## ようこそ!

Icon製品をお買い上げ頂きありがとうございます。 Icom Wireless LAN SU-110B用ユーティリティのインストールを開始します。

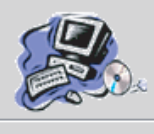

キャンセル() 次へ(1)

| Icom Wireless L <i>i</i> | ב N SU-110B                                            | ーティリティインストー | -ル     |        |  |  |
|--------------------------|--------------------------------------------------------|-------------|--------|--------|--|--|
|                          | インストールフォルダ選択                                           |             |        |        |  |  |
|                          | アプリケーションをインストールするフォルダを選択して下さい。                         |             |        |        |  |  |
|                          |                                                        |             |        |        |  |  |
|                          | インストールフォルタ<br>C:¥Program Files¥Icom¥5U-110B Utility 参照 |             |        |        |  |  |
|                          | 「ドライブ                                                  |             |        | <br>   |  |  |
|                          |                                                        | NTFS        | 11.7GB | 14.0GB |  |  |
|                          | 3                                                      |             |        |        |  |  |
|                          | ,<br>I                                                 |             | []     |        |  |  |
| キャンセル(⊆)                 |                                                        |             | 戻る(B)  | >次へ(№) |  |  |

4

インストール先のフォルダが無い状態なので 「OK」 キャリックト・マフィッグの作式を行います

インストールフォルダを選択する画面が

をクリックしてフォルダの作成を行います。

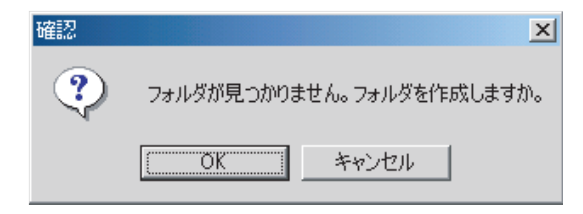